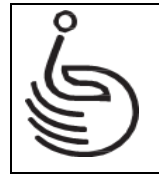

# РЪКОВОДСТВО НА ПОТРЕБИТЕЛЯ

София, 2025 г.

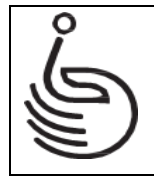

#### Съдържание:

| 1  | Профил на хората с увреждания                                             | . 3 |
|----|---------------------------------------------------------------------------|-----|
| -  | 1.1 Достъп до профил на хората с увреждания                               | . 3 |
| 2. | Система за сигурно електронно връчване                                    | . 5 |
| 3. | Вход в Профил на хората с увреждания през системата за сигурно електронно |     |
| вр | ьчване                                                                    | 10  |
| 4. | Профил на лицето с увреждане                                              | 11  |

МИНИСТЕРСТВО НА ТРУДА И СОЦИАЛНАТА ПОЛИТИКА

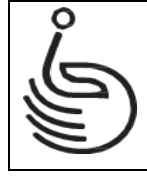

АГЕНЦИЯ ЗА ХОРАТА С УВРЕЖДАНИЯ

### 1 Профил на хората с увреждания

#### 1.1 Достъп до профил на хората с увреждания

Достъпът до Профила на хората с увреждания се осъществява с изпълнение на следните стъпки, които са описани в настоящия документ:

- 1. Отваряне на уеб страницата на Агенцията за хората с увреждания (АХУ).
- 2. Влизане в Профила на хората с увреждания:
  - 2.1. Влизане в Средата за сигурно електронно връчване (ССЕВ).
    - 2.1.1. Регистриране на профил в ССЕВ, ако лицето няма такъв.
- 3. Влизане в Профила на хората с увреждания през ССЕВ.

Профилът на хората с увреждания се намира на уеб страницата на АХУ с адрес <u>http://ahu.mlsp.government.bg/home/</u> (Фиг. 1).

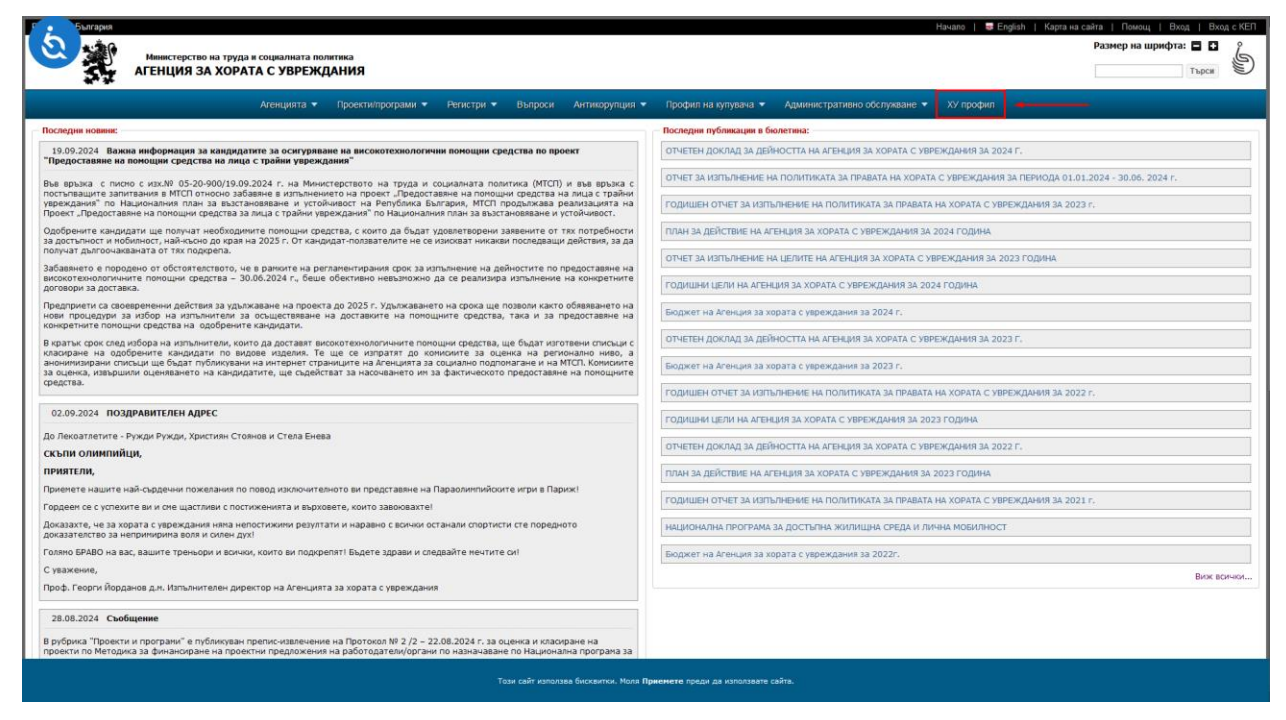

Фиг. 1. Начална страница на Агенцията за хоратга с увреждания

Чрез избор на бутон "ХУ Профил" (ограден с червен правоъгълник и посочен с червена стрелка на Фиг. 1) се зарежда страница с профил на човек с увреждане (Фиг. 2).

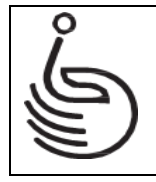

| Република  | България                                                                      |                               |             |
|------------|-------------------------------------------------------------------------------|-------------------------------|-------------|
|            | Министерство на труда и социалната политика<br>АГЕНЦИЯ ЗА ХОРАТА С УВРЕЖДАНИЯ | Размер на шрифта: 🗖 🖬         | Ĵ.          |
|            |                                                                               | 😤 Ръковод                     | цство       |
| Начало>>   | Профил на човек с увреждания>><br>Профил на човек с увреждания                |                               |             |
| За да дост | ъпите профила си моля влезте през Системата за сигурно електронно връчване    |                               |             |
|            |                                                                               |                               |             |
|            |                                                                               |                               |             |
|            |                                                                               |                               |             |
|            |                                                                               |                               |             |
|            |                                                                               |                               |             |
|            |                                                                               |                               |             |
|            |                                                                               |                               |             |
|            |                                                                               |                               |             |
|            |                                                                               |                               |             |
|            |                                                                               | Web development © 2018, Infol | Logica Ltd. |

Фиг. 2. Начална страница на Профил на човек с увреждане

За да бъде достъпен Профила на конкретното лице с увреждане, потребителят избира оцветената в синьо препратка към ССЕВ (Фиг. 2).

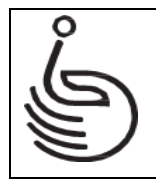

Г

## МИНИСТЕРСТВО НА ТРУДА И СОЦИАЛНАТА ПОЛИТИКА

### АГЕНЦИЯ ЗА ХОРАТА С УВРЕЖДАНИЯ

### 2. Система за сигурно електронно връчване

За да се влезе в ССЕВ, потребителят следва да има регистриран профил в нея. Ако потребителят има регистриран профил, то той може да влезе в системата чрез квалифициран електронен подпис (КЕП) или персонален идентификационен код (ПИК) на НОИ (Фиг. 3).

|                                                                                                    | стерство на електронното управл                                                                                                    | ение                                                                                                    |                                                                                                    |                   |
|----------------------------------------------------------------------------------------------------|----------------------------------------------------------------------------------------------------|----------------------------------------------------------------------------------------------------|----------------------------------------------------------------------------------------------------|-------------------|
| Физическо лице                                                                                                    | Юридическо лице 🛛 А                                                                                                    | дминистрация                                                                                                    |                                                                                                    |                   |
| Влизане<br>За електронен подпис<br>електронен подпис<br>содържа информац<br>подписа в полето<br>закона за електро<br>закона за електро<br>изисквания към ин<br>регистрите и елек<br>административни              | Помощна информация ><br>стоверяване с квалифициран<br>споследният трябва да<br>из а ПИН кода на автора на<br>срирен номер – ПИН. Съвана<br>иториен иле разпоредби на<br>иното управление ри<br>и Наредбата за общите<br>рормационните системи,<br>троните<br>услуги.                                                   | Регистрация на<br>Като физическо лице ще<br>чравалявате профил<br>се регистрирате в систеи<br>За електронно удостове<br>информация за ПИН кор<br>допълнителните разпор<br>Наредбата за общите из<br>административни услуги | физическо лице<br>и мате достъп до получените и изпратените си лични съобщения, какт<br>а си. Моля, изберете начин за удостоверяване на самоличността си, ко<br>лата за сигурна електронна доставка.<br>ряване с квалифициран електронен подпис последният трябва да съдт<br>а на автора на подписа в полето Сериен номер = ПИН. Съгласно § 1, т. 2<br>едби на Закона за електронното управление при условията на § 5 от<br>исквания към информационните системи, регистрите и електронните<br>н.<br>Помощна информация > | о и<br>гато<br>рж |
| Съобщение<br>Уважаеми потреб<br>Іпfrastructure спи<br>се дължи на необ<br>системата. Уведо<br>физическите лиц<br>електронни адре<br>От 24.03.2022 г. се<br>профил в секция<br>Максималният ра<br>прикачен към съ | ::<br>iuтели, считано от 7 юни 2023 г., Е<br>ра SMS и Viber известията до фи<br>ixoдимостта от оптимизиране на<br>мленията до административните<br>ца се изпращат само на посочени<br>си.<br>въвежда максимален общ разме<br>"Качени файлове" на меню "Арх<br>замер на един файл, качен самос<br>общение, е до 255 MB. | A eGovernment<br>зически лица. Това<br>работата на<br>органи и<br>те в сметките<br>ер от 1 GB за всеки<br>ив" на SEDS.<br>тоятелно в архива и                                                                              | Бюро за помощ<br>За информационните системи на Министерството на електрон<br>управление:<br>0700 20 341<br>Меlp@e-gov.bg<br>Бюро за помощ                                                                                                    | тон               |

#### Фиг. 3. Вход в системата за сигурно електронно връчване

Ако потребителят няма регистриран профил в ССЕВ, то чрез избор на бутон "Регистрирайте се" може да се регистрира като физическо лице (Фиг. 4).

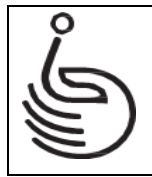

| Помощна информация                                                                                                    |            |
|----------------------------------------------------------------------------------------------------|------------|
| Регистрация на физическо лице с ПОС от НОИ Регистрация на физическо лице с квалифициран електронен подпис (н                                                                                                    | KEN)       |
| Регистрация на физическо лице с ПОС от НАП Изпращане и получаване на съобщения Администриране на акаунта                                                                                                    | Съхранение |
| Регистрация на физическо лице с квалифициран електронен подпис (КЕП)                                                                                                    |            |
| Свържете четеца на карти към картата на КЕП (или друг носител на КЕП, с който ще се регистрирате).<br>Отволете https://edelivery.egoy.be                                                                                                    |            |
| Отворете паралу состателя страница на уеб интерфейса.                                                                                                    |            |
| По подразбиране страницата показва регистрация за физически лица. Вие избирате идентификатора, който ще                                                                                                    |            |
| използвате за регистрация - в случая квалифициран електронен подпис (червената стрелка на фигура 2.1).                                                                                                    |            |
| DYNOM         Description in object we do not we water object we do not we water object we do not we water object we do not we water object we do not we water object we do not we water object we do not we water object we water object we |            |
| Фигура 2.1.                                                                                                    |            |
| Ще се отвори нов прозорец (Фигура 2.2), където трябва да изберете доставчика на вашия електронен подпис.                                                                                                    |            |
| Избор на средство за автентикация                                                                                                    |            |
| Каалифициран Ел. Подлис КЕП                                                                                                    |            |
| Мобилен КЕП В-Trust                                                                                                    |            |
| ав цети плядили с перокодили о да има те профил<br>Създаването и редакцията на профила е чре<br>избор на линка:                                                                                                    | <u>.</u>   |
| ПИК на НАП Създаване/ Редакция на профил                                                                                                    | 38         |
| ПИК на НОИ                                                                                                    | -          |
| детрикторна автентикации                                                                                                    |            |

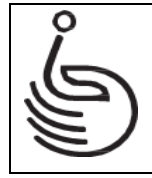

# МИНИСТЕРСТВО НА ТРУДА И СОЦИАЛНАТА ПОЛИТИКА

# АГЕНЦИЯ ЗА ХОРАТА С УВРЕЖДАНИЯ

| Регистрация на физ                                                                                                    | зическо лице с ПОС от НОИ                                                                                                    |                                                                                                    | Регистрация на физи                                                                                                    | ческо лице с квалифициран електрон                                                                                                    | нен подпис (КЕП)                                                    |
|----------------------------------------------------------------------------------------------------|----------------------------------------------------------------------------------------------------|----------------------------------------------------------------------------------------------------|----------------------------------------------------------------------------------------------------|----------------------------------------------------------------------------------------------------|---------------------------------------------------------------------|
| Регистрация на физическо л                                                                                                    | лице с ПОС от НАП                                                                                                    | Изпращане и получа                                                                                                    | ване на съобщения                                                                                                    | Администриране на акаунта                                                                                                    | Съхранение                                                          |
| <b>Регистрация на</b><br>За да се регистрирате с<br>можете да се запознает<br>Отворете https://edelive<br>Началната страница на                                                                            | а физическо лице<br>EГН от НОИ, е необходимо<br>re с процедурата за получав<br>ery.egov.bg.<br>web интерфейс ще се отво                                                                                                    | <b>с ПОС от НО</b><br>да имате издаден т<br>ане на РІС тук: www<br>ри (Фигура 1.1).                                                                                         | р <b>И</b><br>гакъв. Ако все още не о<br>w.nssi.bg                                                                                                    | сте получили такъв,                                                                                                    |                                                                     |
| Физическо лице                                                                                                    | Юридическо лице Ади                                                                                                    | министрация                                                                                                    |                                                                                                    |                                                                                                    |                                                                     |
| вход                                                                                                    | Помощна информация >                                                                                                    | Регистрация                                                                                                    | я Физическо лице                                                                                                    |                                                                                                    |                                                                     |
| При електронна ос<br>електронен адли<br>съдържа информа,<br>подписа е полето<br>съотеетствие 1,<br>разпореди на Зак<br>управление при уст<br>за общите изиска<br>регистрите и елек<br>Вход с Елект<br>Вход | атентикация с каолифициран<br>с е необходимо същия да<br>ция за GTH на автора на<br>serial number – ETH. 8<br>, т. 22 от допълнителните<br>она за спектронното<br>повиято на 5 5 от Наредбата<br>алия към инде, системи,<br>ктронните адм. услуги.<br>тронен идентификатор<br>д с ПИК на НОИ | Като Физическо ли<br>управлявате своя і<br>регистрация в сист<br>При електронна ає<br>информация за ЕГ<br>допълнителните р<br>Наредбата за общи<br>Квалифициран<br>Продължи | пце ще имате достъп до личн<br>профил. Моля, изберете начи<br>темата за сигурно електронн<br>этентикация с квалифициран<br>Н на автора на подписа в по<br>азпоредби на Закона за елек<br>те изисквания към инф. сис<br>Електронен Подпис () Пер<br>Помощна информация > | ите си получени и изпратени съобщения,<br>ни за удостоверяване на Вашата самоличн<br>о връчване.<br>нелектронен подпис е необходимо същия<br>пето serial number = £ГН. В съответствие §<br>тронното управление при условията на §<br>теми, регистрите и електронните адм. услу<br>осонален Идентификационен Код на НОИ | както и да<br>кост при<br>да съдържа<br>1, т. 22 от<br>5 от<br>уги. |
| фигура 1.1.<br>След извършване на из<br>(ЕГН) и ПОС от НОИ.<br>Состовника<br>Состъ                                                                                                    | бора ще се отвори нов про<br>итикация с Персонале<br>ъп до документи за па                                                                                                    | зорец, в който тря<br>ен идентифика<br>арично обезще                                                                                                    | бва да въведете своя л<br>ационен код (ПИК<br>этение за безрабо                                                                                                    | ичен идентификатор<br>) на НОИ за<br>отица                                                                                                    |                                                                     |
| Идентификатор                                                                                                    | к                                                                                                    |                                                                                                    |                                                                                                    |                                                                                                    |                                                                     |
| Идентификатор                                                                                                    |                                                                                                    |                                                                                                    |                                                                                                    |                                                                                                    |                                                                     |
| пик                                                                                                    |                                                                                                    |                                                                                                    |                                                                                                    |                                                                                                    |                                                                     |
| Вход                                                                                                    | a Ha EDelivery                                                                                                    |                                                                                                    |                                                                                                    |                                                                                                    |                                                                     |
| Физира 1 2                                                                                                    |                                                                                                    |                                                                                                    |                                                                                                    |                                                                                                    |                                                                     |
| След въвеждане на ПИН<br>трябва да въведете доп<br>като Ви идентифицира<br>и др.                                                                                                    | Ч идентификатора и PIC, и п<br>гълнителна информация, ра<br>по уникален начин (Фигура                                                                                                    | отвърждаването м<br>азлична от Вашия I<br>а 1.3) по отношение                                                                                                    | у, ще се отвори нов пр<br>ПИН, която не може да<br>2 на Вашия профил - и                                                                                                    | юзорец. В него<br>бъде променена, тъй<br>мена, имейл, телефон                                                                                                    |                                                                     |

Фиг. 4. Регистриране на лице

Ръководство на потребителя, утвърдено със заповед № 0023 - 0622/22.01.2025 г. на изпълнителния директор на Агенция за хората с увреждания

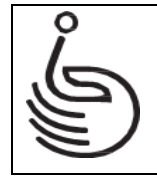

АГЕНЦИЯ ЗА ХОРАТА С УВРЕЖДАНИЯ

Потребителят може да се регистрира като физическо лице, като избира начина за удостоверяване на електронната му самоличност - чрез КЕП или с ПИК на НОИ. След това избира с левия бутон на мишката бутон "Регистрация", в зависимост от посочения начин за удостоверяване на самоличност:

В случая на наличен КЕП избира бутон "Вход чрез КЕП" (Фиг. 5);

| Система за електронна авте<br>Министерство на електронното управление            | нтикация                                                                                                    | ● ╬ |
|----------------------------------------------------------------------------------|----------------------------------------------------------------------------------------------------|-----|
|                                                                                  |                                                                                                    |     |
| Избор на средство за автентикация<br>Избор<br>Квалифициран Ел. Подлис КЕП –<br>С | При избор на ПИК на НАП + двуфакторна.<br>автентикация е необходимо да имате профил,<br>Създаването и релакцията на профила е чрез<br>избор на линка:<br>Създаване/ Редакция на профил за<br>двуфакторна автентикация |     |

Фиг. 5. Вход чрез квалифициран електронен подпис

В случая на наличен ПИК на НОИ следва да въведе идентификатор и ПИК и да избере бутон "Вход" (Фиг. 6).

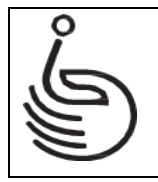

| осизурителен<br>осизурителен          | Автентикация с Персонален идентификационен код (ПИК) на НОИ |  |
|---------------------------------------|-------------------------------------------------------------|--|
| <b>Идентификатор</b><br>Идентификатор |                                                             |  |
| пик                                   |                                                             |  |
| пик                                   |                                                             |  |
| Вход<br>Обратно в системата           | на EDelivery                                                |  |

#### Фиг. 6. Достъп чрез ПИК на НОИ

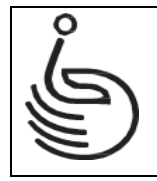

### 3. Вход в Профил на хората с увреждания през системата за сигурно електронно връчване

След успешен вход в ССЕВ потребителят избира бутон "Профил на човек с увреждания" (Фиг. 7).

| Сигурна електронна и Инистерство на електронното управлен                                                                                | система за доставка<br><sup>иие</sup> | Излеэте Бг                |
|----------------------------------------------------------------------------------------------------|---------------------------------------|---------------------------|
| Промяна на профила 🗸                                                                                                    |                                       |                           |
| Профил: . , Дом                                                                                                    |                                       |                           |
| Дом                                                                                                    |                                       |                           |
| Нова услуга за доставка                                                                                                    | Получени съобщения                    | Изпратени съобщения       |
| Получени билети                                                                                                    | Съхранение                            | Електронни формуляри      |
| Составлять Составлять Составлять Составлять Составлять Составлять Составлять Составлять Составлять Составлять С<br>Задължения за плащане | Профил на лице с увреждания           | Денинистриране на акаунта |
| []<br>Помощна информация                                                                                                    | Препоръки за физическо лице           |                           |

Фиг. 7. Профил на лице с увреждания в системата за сигурно електронно връчване на МЕУ Забележка: Профилът показва данни само при удостоверена самоличност през ССЕВ.

#### МИНИСТЕРСТВО НА ТРУДА И СОЦИАЛНАТА ПОЛИТИКА

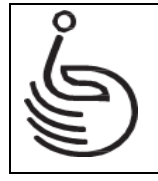

### АГЕНЦИЯ ЗА ХОРАТА С УВРЕЖДАНИЯ

#### 4. Профил на лицето с увреждане

Профилът на лицето с увреждане показва информация за конкретното лице, което е удостоверило своята самоличност през системата за сигурно електронно връчване. Профилът показва следната информация за конкретното лице (Фиг. 9):

- Трите имена на лицето;
- ЕГН на лицето;
- Данни от администрации:
  - о ТЕЛК/НЕЛК;
  - о НОИ;
  - о АСП;
  - A3;
  - о НЗОК;
  - MOH;
  - НАП;
  - o .....;

Забележка: Профилът на даденото лице ще покаже данни, ако за даденото лице има налично и валидно Експертно решение на ТЕЛК. В случай, че лицето има издадено и валидно решение, но то не е регистрирано в електронната система на Националната експертна лекарска комисия, лицето следва да подаде заявление до директора на НЕЛК за проверка. Ако такива данни са налични, то те ще бъдат коригирани по служебен път. Ако такива данни липсват, то лицето ще бъде писмено уведомено (Фиг. 8).

| ×.         | Министерство на труда и социалната голитика Размер на шрифта: E<br>АГЕНЦИЯ ЗА ХОРАТА С УВРЕЖДАНИЯ                                                                                                    | J))      |
|------------|----------------------------------------------------------------------------------------------------|----------|
|            | <u>କୁ</u> ମଧ                                                                                                    | оводство |
| Начало>>Пр | офил на човек с увреждания>> Профил на човек с увреждания                                                                                                    |          |
| 🕄 Изход    |                                                                                                    |          |
|            | Не са намерени данни за ЕГН: Филисанани от услугата на ТЕЛК/НЕЛК !                                                                                                    |          |
|            | Системата не Ви разпознава.                                                                                                    |          |
|            | Достатыт до Вашия профил е възможен само эко имате налично и валидно Експертно решение (ЕР) на Териториална експертна лекарска конисия (ТЕЛК) или Националната експертна лекарска конисия (НЕЛК), регистрирано в Информационната база данни (НЕД) на<br>НЕЛК.                                                                                                    |          |
|            | В случай, че сте преминали през процедура за освидетелстване на трайно накалена нетрудоспособност или вид и степен на увреждане и не ножате да опсумете информация за EP на TERK/HERK в нодлл "Профил на хората с увреждании", ноля да подадете<br>завлление до директора на HERK на хартиен носител или по електринен токат или по електринен та за проверса.                                                                                                    |          |
|            | Елестронната форма на заявлението може да достилите от: 🕢 Подоване на заявление                                                                                                    |          |
|            | Прилагат се законоустановените ред и срокове по ч.5.4е, вл.1-6 от INVOPORIERVE (Пракліпник за УСТРОЙСТОТОТО И ОР АНИЦИЦИТА НА РЕДОТАНА ОН АНИТЕ НА НЕДИЦИНСКИТЕ ЕКСПЕРТИСИ<br>(Принет ГПИСИ В 6 32 с.5.46.26.0.1.0.6.26.4 et 4 Na 2012) В.6.5.9.9 et 15 Na 2021.)                                                                                                    |          |
|            | Чл. 54в. (Нов - д.В., бр. 84 от 2019 г., в сила от 01.01.2020 г.) (1) При получено заявление по реда на чл. 54б, ал. 2 НЕЛК извършва проверка в ИБД.                                                                                                    |          |
|            | (2) Когато при проверката по ал. 1 се установи, че данните от заявлението се отнасит за експертно решение, издадено от НЕЛК, НЕЛК актуализира данните в ИБД в 14-дневен срок от постъпване на заявлението.                                                                                                    |          |
|            | (3) Когато при проверката по ал. 1 се установи, че данните от заявлението се отнасят за експертно решение, издадено от ТЕЛК, в срок от един работен ден НЕЛК изпраща заявлението чрез ИБД на РКМЕ на територията на съответната област.                                                                                                    |          |
|            | (4) B cmy-aire no as. 3 PRX stabulas notespois a 14-better cord minimum assessment assessment a seconderminal contraction assessment assessment asses                                                                                                    |          |
|            | (5) B cryulante r e gosta no an. 4, xorato ROME ycra-loadi, va 3a nualeto nutosa negujunoco escreptino gosta, ROME utragujar sociale saspeni occi заявленота на nutre no su 4, 56, an. 2 ou ri Contentento Thi a NOM logis occreterata sa onlyno-e energipino gan-sase sa<br>repeticipate energi en al contentante energipino escreptino paulinese en al TERC, cuppagato es en energino-sasenas a 111 ha HOM.                                                                                                    |          |
|            | (4) B 14-preser dox of incrthilater a society to a 15 TTL a MOII uppage as a MOIE uppace order to a society on experiment or expension expension expension or expension or exp |          |

Фиг. 8. Начална страница, ако лицето няма ЕР на ТЕЛК

Забележка: Ако лицето е законен представител на лице под 18г., то профилът му ще съдържа препратка и към електронния профил на детето. Препратката (линк) се намира под показания единен граждански номер.

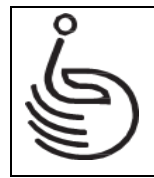

| АГЕНЦИЯ ЗА ХОРАТА С УВРЕЖДАНИЯ                                                                                                    |                                                                                                    |
|----------------------------------------------------------------------------------------------------|----------------------------------------------------------------------------------------------------|
|                                                                                                    | 👻 Paro                                                                                                    |
|                                                                                                    |                                                                                                    |
|                                                                                                    |                                                                                                    |
|                                                                                                    | ·                                                                                                    |
|                                                                                                    | ETH:                                                                                                    |
| жлелк ной асп аз ной мон                                                                                                    | I FUR PARA                                                                                                    |
| Първя                                                                                                    | ечен аднинистратор на данните е Националната експертна лекарска конисия (НЕЛК).                                                                                                    |
| онтакти:Национална експертна лекарска конисия, официален сайт<br>«//www.refic.ba/                                                                                                    | and the many hands and hand and a condition on the second concentration of a condi-                                                                                                    |
| 1/1 лительной указа, бул. Акад. "Изан Евстратиев Гешов" № 15, работно време: понеделник - петък от 08:00 до 16<br>ста 1431 гр. София, бул. Акад. "Изан Евстратиев Гешов" № 15, работно време: понеделник - петък от 08:00 до 16<br>ста 1431 гр. София, бул. Акад. "Изан Евстратиев Гешов" № 15, работно време: понеделник - петък от 08:00 до 16<br>ста 1431 гр. София, бул. Акад. "Изан Евстратиев Гешов" № 15, работно време: понеделник - петък от 08:00 до 16<br>ста 1431 гр. София, бул. Акад. "Изан Евстратиев Гешов" № 15, работно време: понеделник - петък от 08:00 до 16<br>ста 1431 гр. София, бул. Акад. "Изан Евстратиев Гешов" № 15, работно време: понеделник - петък от 08:00 до 16<br>ста 1431 гр. София, бул. Акад. "Изан Евстратиев Гешов" № 15, работно време: понеделник - петък от 08:00 до 16<br>ста 1431 гр. София, бул. Акад. "Изан Евстратиев Гешов" № 15, работно време: понеделник - петък от 08:00 до 16<br>ста 1431 гр. София, бул. Акад. "Изан Евстратиев Гешов" № 15, работно време: понеделник - петък от 08:00 до 16<br>ста 1431 гр. София, бул. Акад. "Изан Евстратиев Гешов" № 15, работно време: понеделник - петък от 08:00 до 16<br>ста 1431 гр. София, бул. Акад. "Изан Евстратиев Гешов" № 15, работно време: понеделник - петък от 08:00 до 16<br>ста 1431 гр. София, бул. Акад. "Изан Евстратиев Гешов" № 15, работно време: понеделника - понеделника - понеделника                                                                                                    | i30 ч., телефон: + 359 2 805 39 41 е-нейл: info@nelk.bg                                                                                                    |
| палятние на чи, точко и мном на чи, и т. 7 от Регланент (EC) 2016/679 (Общ регланент относно защитата на данните<br>казния в ИБД по очискъя и чи, и, т. 7 от Регланент (EC) 2016/679 (Общ регланент относно защитата на данните                                                                                                    | ала дания (под) за лиция, пративно при с политики на розполнание на прито начини на поличаније на експертното решение, китотвените ЕР се връчват на лицита и                                                                                                    |
| ертного рашение на телястити се състани представители по един от следните начини: като разпечат<br>г-ро от ПУОРОМЕРКМЕ - чрез Системата за сигурно електронно връчване (ССЕВ) поддържана от Мини                                                                                                    | натровный документ и оконстронных турк соверновани услуги), соворяем соверсное консерсное за доставлие или като електронея документ по електронея път съобразно чл. 32, ал.3<br>и ка на електронното датием посител- чрез куркер среду подпяс с писно с клаветне за доставлие или като електронея документ по електронея път съобразно чл. 32, ал.3<br>стерство на електронното управление.                                                                                                    |
| редствон вградения модул за индивидуален достъп в ИБД, всяко лице с увреждане/негов закомен при<br>s://ibd.mh.government.bg/ - "Вход за пациенти".                                                                                                    | едставител може да достъпи по защитеи начии (с квалифициран електронен подпис) свои данни в Информационната система за контрол на медицинската експертиза (ИСКМЕ) на а                                                                                                    |
| очник на данинте: Информационната база дания по чл. 108а от Закома за здравето, поддържана от НЕЛК.                                                                                                    |                                                                                                    |
| кспертно решение нонер                                                                                                    | 03721 TEЛK/HEЛK EP                                                                                                    |
| онер заседание<br>ата на решението                                                                                                    | 240<br>2025-12-14                                                                                                    |
| онисия                                                                                                    | Department for the second second seco |
| HERA<br>TH/JHH                                                                                                    |                                                                                                    |
| ична карта №<br>Здадена от                                                                                                    | MBP COM/R<br>S22.0.1.5                                                                                                    |
| лдидена на<br>алидна до<br>остовней запес                                                                                                    | 2032-05-05<br>B)// PAPAR nr. 1756. rp. Codum. ofku, Cronnewa. ofn. Codum (cronnua), w.r.(2)speewings fn. 13 ar.2 er.5 an 53                                                                                                    |
| остояния адрес<br>астояни адрес<br>рудова заетост                                                                                                    | Shi/TAPHS, nx.1756, rp. Codem, odiu, Cresnevea, odin. Codem (stronaus), xx.gluppeveus fin.13 ex.2 er.3 en.53<br>pations - mescanego c.marea mescan sa wearaguport                                                                                                    |
| ъстояние до експертизата лица под 16 г.<br>ъстояние до експертизата лица над 16 г.                                                                                                    | 50%-79%                                                                                                    |
| ужда понощ<br>ид експертиза                                                                                                    | des vyraja nosouj<br>npescalujatercinave                                                                                                    |
| ачин на вземане на решение<br>Інсто на експертиза                                                                                                    | fő jánysentik<br>TEZIK                                                                                                    |
| ценка на ВНР/ТНР/DCF лица под 16 г.<br>ценка на ВНР/ТНР/DCF лица пад 16 г.<br>под ВНР в ани                                                                                                    | 71%-80%<br>3 rozenii                                                                                                    |
| окаление опнички листове<br>ужда понощ                                                                                                    | без чулда покощ                                                                                                    |
| рок на определената чужда помощ до<br>рок на определения % ТНР/ВСУ                                                                                                    | 2026-12-01 3 rapeve                                                                                                    |
| ата на навършване на 16 години<br>ата на смъртта                                                                                                    | Burr (Micon solitonewas, 74 A006 or 2010, 40 74                                                                                                    |
| нваладност по прачили<br>одежда диагноза / МКБ код<br>било забловазие                                                                                                    | Drug - usuge aeeusteemer - r k untra ter zuzu-tru- r     Ceensengreek en uperspanee reportusiog / HB 1-4     HB 1-4 Ceensengreek en unterlander fedorationg                                                                                                    |
| още заколявани<br>оснива инвалидност<br>ражданская инвалидност                                                                                                    |                                                                                                    |
| рудова злополука<br>Ірофеснонално заболяване                                                                                                    |                                                                                                    |
| ротивопоказни условия на труд                                                                                                    | Herigen 1a TOP                                                                                                    |
| репоръки за по-пататъшито<br>аблидание и рехабл. до 16 г.<br>Томощни средства                                                                                                    |                                                                                                    |
| ГН/ЛНЧ на законен представител<br>Iнена на законен представител                                                                                                    |                                                                                                    |
| остоянен адрес<br>а законен представител<br>бастоящ адеес                                                                                                    |                                                                                                    |
| а законен представител<br>Јонер лична карта                                                                                                    |                                                                                                    |
| а законен предстеянтел<br>Јична карта на законен представител издадена от<br>Зата на издаване на лична карта на законен представител                                                                                                    |                                                                                                    |
| ична карта на законен представител валидиа до<br>ЕЛК за / Специализиран                                                                                                    | 2212                                                                                                    |
| ъстав на НЕЛК по - код<br>ЕЛК за / Специализиран<br>ъстав на НЕЛК по                                                                                                    | TE/X cau Bropa MBA/S Codum EAD-I cootrae                                                                                                    |
| юнер на решение за което се обжалва<br>Дата на решение за което се обжалва                                                                                                    |                                                                                                    |
| нстанция на обжалваното<br>нешение - код<br>Истанция на обжалваното                                                                                                    |                                                                                                    |
| ешение<br>ещение на ТЕЛК/НЕЛК<br>10 объеконие по тел.К.                                                                                                    |                                                                                                    |
| бжалвани занитересовани<br>ица и органи                                                                                                    |                                                                                                    |
| цата на решението                                                                                                    | ТЕЛК/НЕЛК ЕР за ТНР/ВСУ<br>21 10 2020                                                                                                    |
| онер на експертното решение<br>Іонер заседание                                                                                                    | 3659<br>177                                                                                                    |
| юнисия                                                                                                    | Presentation 21 - Control of the second second seco |
| ачин на вземане на решение<br>юстоянен адрес                                                                                                    | По двлументи<br>София (столица),пр. София, и:х дъревница бл. 13 ех.2 ет 6 an 53                                                                                                    |
| астоящ адрес<br>ична карта №                                                                                                    | Codem (croinua)/p). Codem/ux (Dybeeniua 6n.13 ex.2 er.8 an.53                                                                                                    |
| здадена от<br>Іздадена на                                                                                                    | M09*-C024A1<br>04 62 20 12<br>04 82 3022                                                                                                    |
| алидиа до<br>рудова заетост<br>лисания на тоудовата заетост                                                                                                    | padom-repotecime<br>(mase-rec/mp*                                                                                                    |
| ъстояние до експертизата<br>ид експертиза                                                                                                    | patienscrooodee<br>oceagarencreaxe                                                                                                    |
|                                                                                                    | АНАДНЕСЫ. Счета по данни на боличит и придругаващата допументация. От над 10 пр. страда от имперточин с имперточина с плакоболие, изпотяване, тремар и<br>зандеряване на пацита. Установен имперафистирочными сована пакане на певит найдорек ПЛГ. Град 2019 пр. с паравена задаралостака певострания адрекалестакия.<br>По стотваративно отлижавания и побастрочнит показатели простоят Сред 2012 с операрана задоковских ракота (СКПИВНО СТ                                                                                                    |
| писание на извършената експертиза                                                                                                    | от ентерните. МОТИВИ Решението е вело въз основа на Зайвление декларация NIC-BX - 19937/01.10.2020 г Първичен апроствронитам, сиздрова на Кон, състояние след<br>левостреча еконосника дареалителика наий. 2016г. постоярателно инеридиустречинати персоткрат, енсулника решенителника. Подговали рени<br>нава ч. В. ч. С.1.1.56/. НОВ допостенсарае на Кореан фил. гудеет - 130, пис. на. – 63, гляв. Цигора, такурскати<br>нав. ч. В. ч. С.1.1.56/. НОВ допостенсарае Ноборена фил. гудеет - 130, пис. на. – 63, гляв. Повет с допостверствана на мерителника.                                                                                                    |
|                                                                                                    | оставлива плава на давоната в рекалите без канодинавание стехнов, и 4 р. 6 19. 15. 15. 19. 19. 19. 19. 19. 19. 19. 19. 19. 19                                                                                                    |
| Iясто на експертиза<br>ценка на работоспособността/                                                                                                    | ТЕЛК ТЕЛК<br>60% трайно намалена работислособност                                                                                                    |
| ида и степенита на увреждане<br>Інвалидност<br>Снование                                                                                                    | Вид: Общо заболяване - 50% от 21 10 2020                                                                                                    |
| рок на чуждата помощ<br>рок на инвалидност                                                                                                    | 3 rogane                                                                                                    |
| рок на инвалидност - дата<br>общо заболяване - код                                                                                                    | 01.10.2023                                                                                                    |
| общо заболяване                                                                                                    | Първичен задостерониза. Сък в Kim. Съче след переосранна ендоскота дарекалетомия кай, 2019// ./несулиная рекитетиток, имперенсулинания, подписнати реките<br>имая. Деком. бифрена ф-ия. Хр. тублочитерстициален нефрит Нефролитикая. Осталина пожа на доката в реките без зимодиналично сенози АХ. С-ине след операти<br>лечение за доковажирата 12012 / и в Л-15 и 15-01 нико 6 ММ дании зарекцира. Прибатити, Дл. пулободите радионари                                                                                                    |
| рудова злополука - код<br>рудова злополука                                                                                                    |                                                                                                    |
| Трофесионално заболяване - код<br>Трофесионално заболяване                                                                                                    |                                                                                                    |
| оенка инвалидност<br>одеща диагноза – МКБ код<br>одеша диагноза                                                                                                    | D35.9<br>Hazhdoeva wasa                                                                                                    |
| ГН на настойника<br>ТЕЛК деце)                                                                                                    |                                                                                                    |
| тнена на настойника (ТЕЛК деца)<br>Іостоянен адрес<br>и настойника (ТЕЛК деца)                                                                                                    |                                                                                                    |
| астоящ адрес<br>а настойника (ТЕЛК деца)                                                                                                    |                                                                                                    |
| тонер лична карта<br>іа настойника (ТЕЛІК деца)<br>Іздадена от                                                                                                    |                                                                                                    |
| ТЕЛК деца)<br>[ата на издаване<br>ТЕЛК меща)                                                                                                    |                                                                                                    |
| Галидна до<br>ТЕЛК деца)                                                                                                    |                                                                                                    |
| ЕЛК за / Специализиран<br>ъстав на НЕЛК по - код                                                                                                    | 2212                                                                                                    |
| Ели за 7 следнойскиран<br>ъстав на НЕЛК по<br>чщение на НЕЛК                                                                                                    | II MBAD - Louceau                                                                                                    |
| само за НЕЛК)<br>јата на обжалваното<br>Р. Слано за НЕЛК)                                                                                                    |                                                                                                    |
| н самира и пали.<br>Інстанция на обжалваното<br>ещение (за ИСЛИ) - код                                                                                                    |                                                                                                    |
| пстанция на обжалваното                                                                                                    |                                                                                                    |
| ешение (за НЕЛК)                                                                                                    |                                                                                                    |
| Generation (Sa HE/IK)<br>Kawanana DE Honkep<br>Cawo sa HE/IK)<br>Wuenne ka TE/K/HE/IK                                                                                                    |                                                                                                    |
| Coursenie (Ca HEIR)<br>Guinananie D'Inorep<br>Canto sa HEIR)<br>e of Guinananie Robej (Sa HEIR)<br>Guinananie Rainerge Guinan<br>Minananie Rainerge Guinan                                                                                                    | Dearro                                                                                                    |
| Stratement (c. 14 FLR)<br>Stratement no TLR(X/HZ/HE NETRO)<br>Stratement no TLR(X/HZ/HE NETRO)<br>Stratement no TLR(X/HZ/HE NETRO)<br>Stratement (c. 14 FLR(X)<br>HU no tachibiting<br>HU no tachibiting                                                                                                    | August 1997                                                                                                    |
| Personne (La PUR)<br>Seasone (La PUR)<br>Seasone (La | Deges                                                                                                    |

Ръководство на потребителя, утвърдено със заповед № 0023 - 0622/22.01.2025 г. на изпълнителния директор на Агенция за хората с увреждания

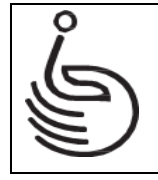

#### Фиг. 9. Профил на лице с увреждания

Показваните данни са групирани спрямо съответните администрации. Потребителят преглежда данните като избере бутона за желаната администрация.

При избор на бутона "Профил pdf export", намиращ се в долната лява част на страницата, всички данни за лицето с увреждане, които се визуализират в профила, му могат да се изтеглят в PDF формат.